# **Tutoriel Infuse Learning**

#### Créer des quizzes multimédias sur ordinateur ou tablette

#### 1- Présentation

Infuselearning.com est un service web (en ligne) gratuit qui permet aux enseignants de créer des exercices interactifs (vrai / faux, QCM, réponse écrite, réponse en chiffre, remettre dans l'ordre, échelle d'appréciation) et de les proposer en temps réel aux élèves sur ordinateurs, tablettes, ou téléphones. Le service permet également de voir en temps réel la progression et les résultats obtenus.

Infuse Learning ne nécessite aucune installation logicielle, ni par l'enseignant, ni par l'élève.

Tout ce qu'Infuse Learning requiert est un appareil ayant une connexion à Internet (ordinateur ou appareil mobile de type tablette ou téléphone), un navigateur web et un compte professeur

Ce tutoriel montre comment réaliser facilement un exercice de compréhension de l'oral avec Infuse Learning en utilisant la fonction « audio » ou en intégrant une vidéo issue de Youtube, par exemple.

Nous procéderons par étapes, de la création d'un compte professeur à la maison, à la diffusion d'un exercice en classe (ou à distance) en temps réel.

# 2- Créer un compte Professeur

Remarque : Seul l'enseignant devra créer un compte sur http://infuselearning.com

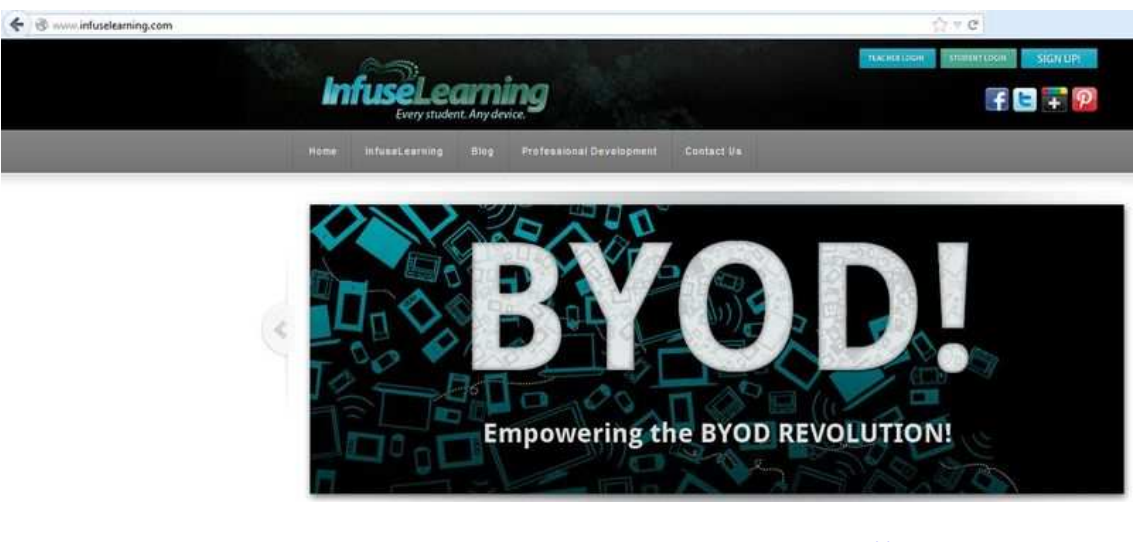

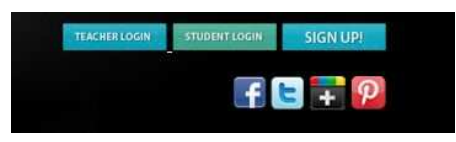

Sur la page d'accueil du site <u>http://www.infuselearning.com</u> cliquer en haut à droite sur « SIGN UP » pour créer le compte « enseignant ». Renseigner les champs, en indiquant son prénom, nom, niveau d'enseignement, adresse d'email, et choisir un mot de passe pour l'accès au site infuselearning.com (prendre soin de bien noter ce mot de passe).

#### Signing up is as easy as this:

| First Name:      | Limited      | ) |
|------------------|--------------|---|
| Last Name;       | Busenation   |   |
| Grade Level:     | Secondary    | ٢ |
| E-Mail Address:  | I @gmail.com |   |
| Password:        | (188888)     |   |
| Repeat Password: | (186888)     |   |

Une fois l'inscription réussie, infuse Learning s'ouvre sur le tableau de bord de l'enseignant.

| . 60.                                        |           | INTERACTIVE TOOLS  | 0 |
|----------------------------------------------|-----------|--------------------|---|
| InfusëLearn                                  | ing       | InfuseDraw         | 0 |
| Start Class/Attendance                       |           | InfuseLink         | 0 |
| QUICK ASSESSMENT                             |           | QUIZ MANAGEMENT    |   |
| Draw Response "                              | 0         | My Quizzes         | 0 |
| True/False                                   | 0         | Quiz Results       | Ø |
| fultiple Choice                              | 0         | CLASS SETUP        |   |
| Sort in Order                                | 0         | Classes/Students   | 0 |
| pen Ended Text Answer                        | 0         | Connected Students | 0 |
| umeric                                       | 0         | SYSTEM UTILITIES   |   |
| ikert Scale (1-5)                            | 0         | Preferences        | 0 |
| imized for iOS, Android and desktop/laptop c | omputers. | Infuse Community   | 0 |
|                                              |           | Log Off            | 0 |

#### 3- Créer une classe

Dans CLASS SET UP, cliquer sur « Classes / Students » pour créer une classe, puis sur « Add New Class »

| CLASSROOM MANAGEMENT | 🖒 Import Studenta |
|----------------------|-------------------|
| Add New Class        | 0                 |

Indiquer le nom de la classe et cliquer sur « Submit »

| 9          | Classroom Setup                              |
|------------|----------------------------------------------|
| Ple        | ase enter a short description for the class: |
| cyberclass |                                              |
| Submit     |                                              |

Pour ajouter des élèves à cette classe, cliquer sur « Add New Student »

| Back                            | Save          |
|---------------------------------|---------------|
|                                 |               |
| STUDENT MANAGEMENT : cyberclass | Click To Edit |
| Add New Student                 | 0             |
|                                 |               |

http://cms.ac-martinique.fr/discipline/anglais

Renseigner la fiche : prénom, nom, ID, de l'élève et choisir la langue, les options audio, ainsi que la vitesse de l'audio (synthèse vocale).

Cliquer sur « Add Student » pour finaliser l'inscription d'un élève.

Répéter cette opération pour chaque élève de la classe

| Please e       | nter the name of the student | : |  |
|----------------|------------------------------|---|--|
| First Name:*   | Robin                        |   |  |
| Last Name:*    | Desbois                      |   |  |
| ID:            | robindesbois                 |   |  |
| Language(s):   | English                      | C |  |
| Audio Options: | English                      | C |  |
| Audio Speed:   | C                            |   |  |
|                | Required Information         |   |  |

Remarque : il est également possible d'ajouter des classes et des élèves en important un fichier .xls

| DOM MANAGEMENT |                      |
|----------------|----------------------|
| id New Class   | Import Students      |
|                | Import Classes/Users |

Cliquer sur « Upload Class Roster » pour importer la liste des élèves.

Voici le modèle pour élaborer sa liste au format .xls

| Student Import      |              | mnort    |   | A     | В          | С         | D  |
|---------------------|--------------|----------|---|-------|------------|-----------|----|
|                     |              | import   | 1 | Class | First Name | Last Name | ID |
|                     |              |          | 2 |       |            |           |    |
| Upload Class Roster |              | 3        |   |       |            |           |    |
|                     |              | 4        |   |       |            |           |    |
| í.                  |              |          | 5 |       |            |           |    |
| 0                   | Instructions | Template | 6 |       |            |           |    |

### 4- Créer un exercice

Depuis le tableau de bord, cliquer sur « My Quizzes » dans la section Quiz Management

|                                                |           | INTERACTIVE TOOLS  | 0 |
|------------------------------------------------|-----------|--------------------|---|
| InfusèLeam                                     | ing       | InfuseDraw         | 0 |
| Start Class/Attendance                         |           | InfuseLink         | 0 |
| QUICK ASSESSMENT                               |           | QUIZ MANAGEMENT    |   |
| Draw Response *                                | 0         | My Quizzes         | Θ |
| True/False                                     | 0         | Quiz Results       | 0 |
| Multiple Choice                                | 0         | CLASS SETUP        |   |
| Sort in Order                                  | 0         | Classes/Students   | 0 |
| Open Ended Text Answer                         | 0         | Connected Students | 0 |
| Numeric                                        | 0         | SYSTEM UTILITIES   |   |
| Likert Scale (1-5)                             | 0         | Preferences        | Ø |
| ptimized for IQS, Android and desktop/laptop c | omputers. | Infuse Community   | 0 |
|                                                |           | Log Off            | 0 |

#### Cliquer ensuite sur « Add Quiz »

| @ Film your quizzes.                                                                                  |   |
|----------------------------------------------------------------------------------------------------|---|
| QUIZ MANAGER                                                                                          |   |
| Add New Quiz                                                                                          | 0 |
| Alpaca Assessment<br>This gut will cover our leason on agacas and include multiple types of guestions |   |

Renseigner le titre de l'exercice, une description de l'exercice et choisir parmi les options possibles

- « Shuffle questions » : mélanger les questions (On) ou pas (Off)
- « Bad word filter » : empêcher les gros mots (On) ou pas (Off)
- « Display results » : montrer les résultats aux élèves (On) ou pas (Off)

| Title:             | 6 American Cifies                            | Tags: | Add Tag |  |
|--------------------|----------------------------------------------|-------|---------|--|
| Description:       | Listening Comprehension                      |       |         |  |
| Shuffle Questions: | Off Bad Word Filter: 01 Display Results: 0ff |       |         |  |

Cliquer sur « Add New Question » pour éditer la première question. Rédiger la question et choisir le type question (ici « choix multiple »). Saisir la question, les réponses proposées et cocher la réponse correcte parmi les propositions. Vous pouvez ajouter une image.

| Create Question    |                                                        |         |                                    |
|--------------------|--------------------------------------------------------|---------|------------------------------------|
| Question           | What tense does Todd speak in?                         | u       | pload image                        |
| Question Type:     | Multiple Choice                                        | >       | Select Question Type               |
| Multiple Responses | Letters - Text                                         |         | Select Question Type<br>True/False |
|                    | A Past "I went to 5 American cities"                   | Correct | Multiple Choice<br>Sort & Order    |
|                    | B Present Perfect: "I've been to 5 American cities"    | Correct | Numeric Response                   |
|                    | C Furture: "I'm going to talk about 5 American cities" | Correct | Terror operation                   |
|                    | D                                                      | Correct |                                    |
|                    | 0 0                                                    |         |                                    |
| Cancel             |                                                        |         | Submit                             |

Cliquer sur « Submit » pour valider.

Remarque : il est possible de réaliser un exercice hybride, qui inclue différents types de questions (vrai/faux, QCM, réponse rédigée, réponse en chiffre, remettre dans l'ordre, évaluer sur une échelle).

Après avour saisi toutes les questions, cliquer sur « Save » pour enregistrer l'exercice.

|                                 | Back                                                           | Save           |               |
|---------------------------------|----------------------------------------------------------------|----------------|---------------|
| Quiz Properties                 |                                                                |                |               |
| Title:                          | 5 American cities                                              | Tags: Add Tag. |               |
| Description:                    | Listening comprehension                                        |                |               |
| Shuffle Questions:              | Off Bad Word Filter: On Display Results:                       | m              |               |
| Quiz Questions                  |                                                                |                |               |
| Add New Question                |                                                                |                |               |
| Multiple Choice: Wha            | t tense does Todd speak in?                                    |                | <b>2</b> 35   |
| Possible Values: A B, C         | Answers: C) Furture: "I'm going to talk about 6 American obes" |                | CAL           |
| Multiple Choice: Wha            | t will Todd mention about each city?                           |                | <b>67</b> 18  |
| Possible Values: A.B. C         | Answers: A) Their nicinartie                                   |                | 641           |
| Multiple Choice: Wha            | t city does he not mention?                                    |                | 873 C         |
| Possible Values: A. R. C. D. E. | F Answers: El Washington                                       |                |               |
| Multiple Choice: Wha            | t is New-York's nickname?                                      |                | 10 A          |
| Possible Values: A.B. O         | Answers: Al Thig Big Apple                                     |                | G             |
| Multiple Choice: Wha            | t do people say about New York?                                |                | <b>1</b> 73 1 |
| Possible Values: A.B. C         | Answers: B) The Oly over sleeps                                |                | 61            |
| Multiple Choice: Wha            | t is Boston's nickname?                                        |                | (F) (         |
| Possible Values: A. D. C        | Answers: O) Scan town                                          |                | 641           |
| Multiple Choice: Wha            | t is the weather like in Boston?                               |                | (m) (         |
| Possible Values: A II. G        | Answers: Al Cold                                               |                | 61            |
| Multiple Choice: Wha            | t is Roston well-known for?                                    |                | 2,00000-2,000 |

De retour sur le tableau de bord, l'enseignant peut se déconnecter de son compte en cliquant sur « Log Off »

# 5- Utiliser Infuselearning.com en classe : Diffuser un quiz dans le cadre d'une compréhension orale

Le professeur se connecte à Infuselearning en cliquant sur « Teacher Login » depuis la page d'accueil du site http://www.infuselearning.com

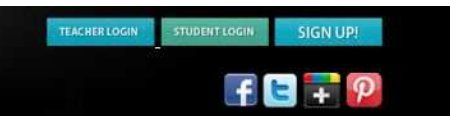

Il clique sur « Start Class Attendance » puis sélectionne la classe.

| Room ID | : 78820                                           |            | 0                  | Enrollment Type: Class (cyberclass) |
|---------|---------------------------------------------------|------------|--------------------|-------------------------------------|
| -       | . 60.                                             |            | INTERACTIVE TOOLS  | 0                                   |
| odd     | InfuséLearn                                       | ning       | InfuseDraw         | Ø                                   |
| ŝ       | Start Class/Attendance                            |            | InfuseLink         | 0                                   |
|         | QUICK ASSESSMENT                                  | 0          | QUIZ MANAGEMENT    |                                     |
|         | Draw Response *                                   | 0          | My Quizzes         | 0                                   |
|         | True/False                                        | 0          | Quiz Results       | O                                   |
|         | Multiple Choice                                   | 0          | CLASS SETUP        |                                     |
|         | Sort in Order                                     | 0          | Classes/Students   | 0                                   |
|         | Open Ended Text Answer                            | 0          | Connected Students | 0                                   |
|         | Numeric                                           | 0          | SYSTEM UTILITIES   |                                     |
|         | Likert Scale (1-5)                                | 0          | Preferences        | 0                                   |
|         | * optimized for iO5, Android and desktop/laptop ( | computers. | Infuse Community   | 0                                   |
|         |                                                   |            | Log Off            | O                                   |

Un message s'affiche « Students go to student.infuselearning.com and enter Room ID". L'enseignant communique aux élèves le numéro de classe (Room ID) indiquée en haut à gauche de son écran, puis clique sur « return » pour revenir au tableau de bord.

| Root   | m ID: 33428                                           | 0                                                           | Enrollment Type- Class (cyberclass) |
|--------|-------------------------------------------------------|-------------------------------------------------------------|-------------------------------------|
| troddn | Contra Mar                                            | Students go to student infuselearning.com and enter Room ID |                                     |
| σ      |                                                       | Return                                                      |                                     |
|        | [1] Users can be disconnected by clicking their name. |                                                             |                                     |

Munis de ce numéro Room ID, les élèves se connectent à http://www.infuselearning.com et cliquent sur « Student Login ».

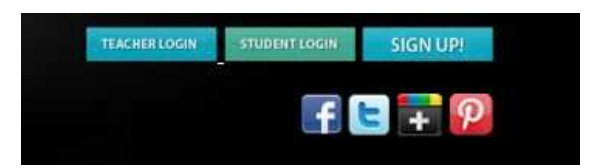

| InfuseLearning                    | Les élèves renseignent le Room ID<br>donné par l'enseignant, ainsi que<br>leur nom. | <b>InfuseLearning</b><br>Waiting for activity in room: |
|-----------------------------------|-------------------------------------------------------------------------------------|--------------------------------------------------------|
| Room ID: 33428<br>Your Name: jean | Une fois la connexion réussie, un message d'accueil signal aux élèves               | 33428                                                  |
| Submit<br>V2c                     | « Waiting for activity in room »                                                    | Log Off                                                |

De son côté, l'enseignant peut vérifier que les élèves ont déjà rejoint la classe

| Room ID: 33428                                        | 0                                                           | Enrollment Type- Class (cyberclass) |
|-------------------------------------------------------|-------------------------------------------------------------|-------------------------------------|
| dujardim, jean                                        | Students go to student infuselearning.com and enter Room ID |                                     |
|                                                       | Return                                                      |                                     |
| (*) Users can be disconnected by clicking their name. |                                                             |                                     |

Lorsque tous les élèves ont rejoint la classe, l'enseignant clique sur « Return » et revient sur le tableau de bord pour démarrer l'activité.

Dans le cadre d'un exercice de type compréhension de l'oral (à partir d'un fichier audio ou d'une vidéo disponible sur Internet, l'enseignant choisit « InfuseLink » sur le tableau de bord. Il renseigne ensuite le lien du fichier mp3 ou de la vidéo et valide en cliquant sur « Send ».

| int ID: 78820                                     |            | 0                  | Enrollment Type: Class (cyberclass)                        |
|---------------------------------------------------|------------|--------------------|------------------------------------------------------------|
|                                                   | lang       | INTERACTIVE TOOLS  | 0                                                          |
| ImuseLearn                                        | ung        | InfuseDraw         | 0                                                          |
| Start Glass/Attendance                            |            | InfuseLink         | 0                                                          |
| QUICK ASSESSMENT                                  |            | QUIZ MANAGEMENT    | Publish Link                                               |
| Draw Response *                                   | 0          | My Quizzes         |                                                            |
| True/False                                        | 0          | Quiz Results       | Enter the link to publish to the devices.                  |
| Muttiple Choice                                   | 0          | CLASS SETUP        |                                                            |
| Sort in Order                                     | 0          | Classes/Students   | http://www.ellio.org/AudioPoints/PT06-AmericanCities-32.mp |
| Open Ended Text Answer                            | 0          | Connected Students |                                                            |
| Numeric                                           | 0          | SYSTEM UTILITIES   |                                                            |
| Likert Scale (1-5)                                | 0          | Preferences        |                                                            |
| * optimized for IO5, Android and desktop/laptop o | computers. | Infuse Community   | Send                                                       |
|                                                   |            | Log Off            |                                                            |

Ceci va forcer l'ouverture d'un nouvel onglet sur l'appareil des élèves pointant vers ce fichier. Les élèves peuvent commencer l'écoute.

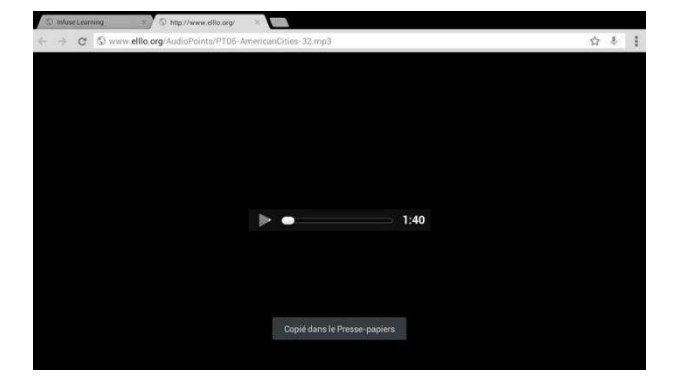

L'enseignant n'a plus qu'à démarrer l'exercice en cliquant sur « My Quizzes », puis en cliquant sur l'icône représentant un triangle.

|                                                |           | INTERACTIVE TOOLS  | 0 |
|------------------------------------------------|-----------|--------------------|---|
| ImuseLeam                                      | ling      | InfuseDraw         | Θ |
| Start Class/Attendance                         |           | InfuseLink         | 0 |
| DUICK ASSESSMENT                               | 0         | QUIZ MANAGEMENT    |   |
| Draw Response *                                | 0         | My Quizzes         | 0 |
| True/False                                     | 0         | Quiz Results       | 0 |
| fultiple Choice                                | 0         | CLASS SETUPI       |   |
| lort in Order                                  | 0         | Classes/Students   | 0 |
| Open Ended Text Answer                         | 0         | Connected Students | 0 |
| Numeric                                        | 0         | SYSTEM UTILITIES   |   |
| ikert Scale (1-5)                              | 0         | Preferences        | 0 |
| stimized for IOS, Android and desktop/laptop c | omputers. | Infuse Community   | 0 |
|                                                |           | Log Off            | 0 |

| G Filter your quizzen                         |   |
|-----------------------------------------------|---|
| QUIZ MANAGER                                  |   |
| Add New Quiz                                  | 0 |
| 5 American Cities<br>Latissing comprohenision |   |

Cette action démarre l'exercice sur l'appareil des élèves.

|   | E American Office |  |
|---|-------------------|--|
|   | o American Groes  |  |
|   |                   |  |
|   |                   |  |
| - |                   |  |

Les élèves cliquent sur « Begin Quiz » et font l'activité liée au fichier audio ou vidéo

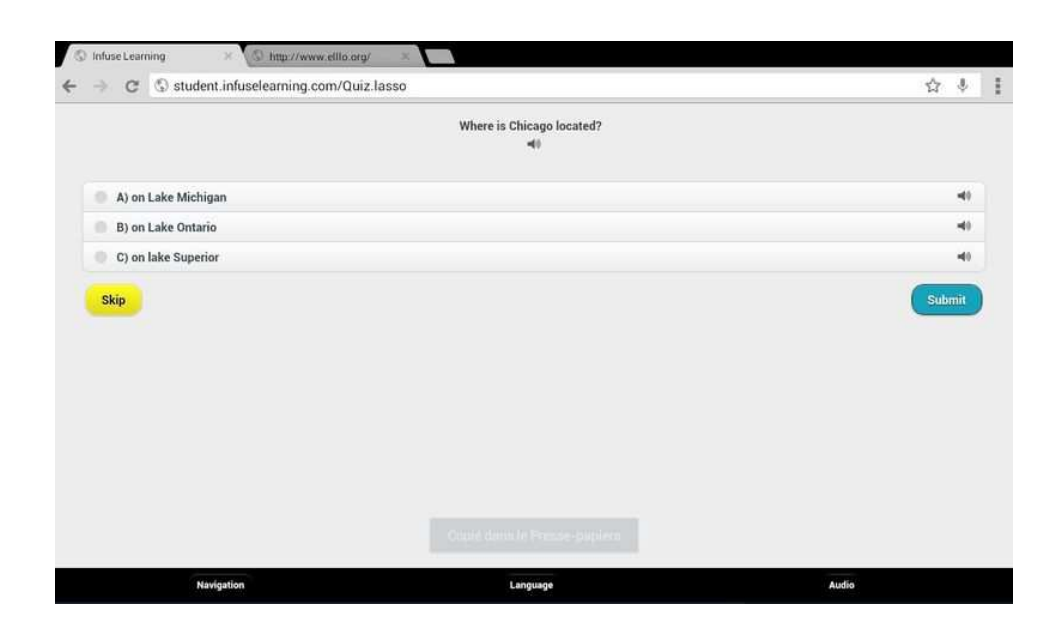

L'enseignant peut suivre en temps réel les progrès des élèves.

| Student           |  |     |  | Student Pace | d Progress |   |    |   |   |     |   |   | Status |
|-------------------|--|-----|--|--------------|------------|---|----|---|---|-----|---|---|--------|
| Jean Dujardin 🥢 🎯 |  | 0-0 |  | •            |            | 0 | -0 | 0 | 0 | -0- | ۲ | 0 | Active |
|                   |  |     |  |              |            |   |    |   |   |     |   |   |        |

Il clique sur « End Quiz/ Get Results » pour mettre fin à l'exercice. Il peut télécharger les résultats sous forme de formulaire au format .xls

| n ID: 99348                           | 0 | Enrollment Type: Class (cyberclass                                                                                      |
|---------------------------------------|---|----------------------------------------------------------------------------------------------------|
| G Filter items                        |   |                                                                                                    |
| QUIZ LISTING                          |   |                                                                                                    |
| 5 American cities: Oral comprehension |   |                                                                                                    |
|                                       |   |                                                                                                    |
|                                       |   | Ouverture de InfuseResults.xisa                                                                                         |
|                                       |   | Vous avez choisi d'ouvrir :                                                                                             |
|                                       |   | 🕙 InfuseResults.xbx                                                                                                    |
|                                       |   | qui est un fichier de type : Feuille Microsoft Excel 97-2003 (5,8 Ko<br>à partir de : http://teacher.infuselearning.com |
|                                       |   | Que doit faire Firefox avec ce fichier ?                                                                                |
|                                       |   | Quvrir avec Microsoft Excel (defaul)                                                                                    |
|                                       |   | 🗇 Enregistrer le fichier                                                                                                |
|                                       |   | 🖾 Ioujours effectuer cette action pour ce type de fichier.                                                              |
|                                       |   | OK Annu                                                                                                    |
|                                       |   |                                                                                                    |

#### 6- Variante pour des activités d'entrainement à la compréhension de l'oral

En utilisant la fonction audio (qui doit être « on » dans les paramètres élèves, l'enseignant a la possibilité de cacher du texte dans le corps de la question en utilisant simplement des < >

|                                                                                                    | Back                                                                                          |                  |       | Save    |    |
|----------------------------------------------------------------------------------------------------|-----------------------------------------------------------------------------------------------|------------------|-------|---------|----|
| Quiz Properties                                                                                                    |                                                                                               |                  |       |         |    |
| Title:                                                                                                    | Dictation - numbers and tigures                                                               |                  | Tags: | Add Tag |    |
| Description:                                                                                                    |                                                                                               |                  |       |         |    |
| Shuffle Questions:                                                                                                    | Off Bad Word Filter                                                                           | Display Results: |       |         |    |
|                                                                                                    |                                                                                               |                  |       |         |    |
|                                                                                                    |                                                                                               |                  |       |         |    |
| Quiz Questions.                                                                                                    |                                                                                               |                  |       |         |    |
| Add New Question                                                                                                    |                                                                                               |                  |       |         |    |
| Add New Question<br>Text Response: <one< td=""><td>thousand four hundred and four&gt;</td><td></td><td></td><td></td><td>20</td></one<>                                                             | thousand four hundred and four>                                                               |                  |       |         | 20 |
| Add New Question<br>Add New Question<br>Text Response: <one< td=""><td>thousand four hundred and four-<br/>Annexes are frontant for funders are fo</td><td>_</td><td></td><td></td><td></td></one<> | thousand four hundred and four-<br>Annexes are frontant for funders are fo                    | _                |       |         |    |
| Curr Oberstons<br>Add New Question<br>Text Response: <one<br>Prinkle Value Com<br/>Numeric Response; &lt;</one<br>                                                                                  | thousand four hundred and four><br>Autoave: two fourcest four therein and to<br>ninety-eight> |                  |       |         |    |

Ainsi on peut facilement créer un exercice de type dictée

Pour cacher du texte dans une question, il suffit d'utiliser des crochets entre < ce texte >

Si l'audio est activé dans les paramètres élèves, il suffira aux élèves de cliquer sur l'icone audio pour entendre ce texte entre crochet. Dans cet exemple, on demande aux élèves d'écouter un chiffre, et de saisir la réponse en toutes lettres.

| Create Question        |                                                   |              |
|------------------------|---------------------------------------------------|--------------|
| Question               | <one and="" four="" hundred="" thousand=""></one> | Upload Image |
| Question Type:         | Text Response                                     |              |
| Assign correct answer: | one thousand four hundred and four                |              |
|                        | Use As Keywords                                   |              |
| Cancel                 |                                                   | Submit       |

En choisissant une question de Type « réponse chifrée », on pourra demander aux élèves d'écrire le nombre ou chiffre entendu.

Voici le rendu sur la tablette élèves (l'élève entend ce qui a été caché entre <crochets> dans l'entête de la question)

|                                    | -40           |       |
|------------------------------------|---------------|-------|
|                                    | Text Response |       |
| One thousand four hundred and four |               |       |
| Skip                               | Su            | ıbmit |

# 7- Intégrer une vidéo de YouTube dans un quiz de compréhension orale

Voici comment procéder à partir de YouTube par exemple pour intégrer une vidéo dans un quiz.

Sur YouTube, sur la page de la vidéo que l'on souhaite intégrer à Infuse Learning, cliquer sur Partager, puis « intégrer ». Un code de type <i frame > sélectionné apparait. Faire un « copier » de ce code (utiliser les touches « CTRL + C »).

| VOA News Broadcasts de Herman                                                                                      | ⊨ um ⊨                                        | <b>0</b> ×4                  |
|----------------------------------------------------------------------------------------------------|-----------------------------------------------|------------------------------|
| Special Mulish                                                                                                    | Punishment or<br>on Beh<br>de VOA Learning Er | Reward: Which Works Better   |
| Health Report                                                                                                    | Less Salt Can N                               | lean More Life               |
|                                                                                                    | Study Finds Mo<br>Thought                     | re Trees on Farms Than Was   |
|                                                                                                    | Educational Tec                               | chnology: Not Just Computers |
| The game is based on the tension<br>between the interests of an                                                    | An Internationa<br>Abuses                     | I Treaty Targets Fishing     |
| individual and a group.                                                                                            | Making Better C                               | Concrete With Rice?          |
| 👖 🚸 046/400 🌣 0 🗖 🗍 🕻 🤅                                                                                            |                                               |                              |
| Punishment or Reward: Which Works Better on Behavior?                                                              |                                               |                              |
| VOA Learning English 1319 videos 13 918                                                                            |                                               |                              |
| 10 #2 Sizbonner 99 808                                                                                             |                                               |                              |
| 💋 Jaime 🗊 Á propos de Partager Algutter à dai 🏁                                                                    |                                               |                              |
| Partager cette vidéo Intégrer E-mail                                                                               |                                               |                              |
| Partager dans la playlist à partir de la vidéo en cours *                                                          |                                               |                              |
| <pre>ciframe width="560" height="315" grow"//www.youtube.com<br/>/embed/ki8iYqyh7CI71int=PLF5E96228329AiFEC"</pre> | Omites                                        |                              |
| frameborder="0" allowfullecreen>                                                                                   | Copier                                        |                              |
|                                                                                                    |                                               |                              |

Dans l'éditeur de question, il suffit ensuite de coller ce code. Utiliser les touches « CTRL + V ». Ajouter au bout de ce code pour forcer un saut de paragraphe puis une consigne de type « Cliquer sur 'Proceed' » pour continuer.

L'enseignant choisit « Multiple Choice » comme type de question, et coche la réponse « Proceed » comme correcte. Les questions suivantes de l'exercice porteront sur cette vidéo.

| Question           |                 |         |        |
|--------------------|-----------------|---------|--------|
| Question Type:     | Multiple Choice |         |        |
| Multiple Responses | Letters - Text  |         |        |
|                    | A Proceed       | Correct |        |
|                    | В               | Correct |        |
|                    | С               | Correct |        |
|                    | D               | Correct |        |
|                    | 0 0             |         |        |
| Cancel             |                 |         | Submit |

Remarque, après avoir cliqué sur « Submit », les élèves n'auront plus accès à la vidéo intégrée à la première question.

Voici le rendu sur la tablette de l'élève avec intégration de la vidéo dans l'entête de la première question

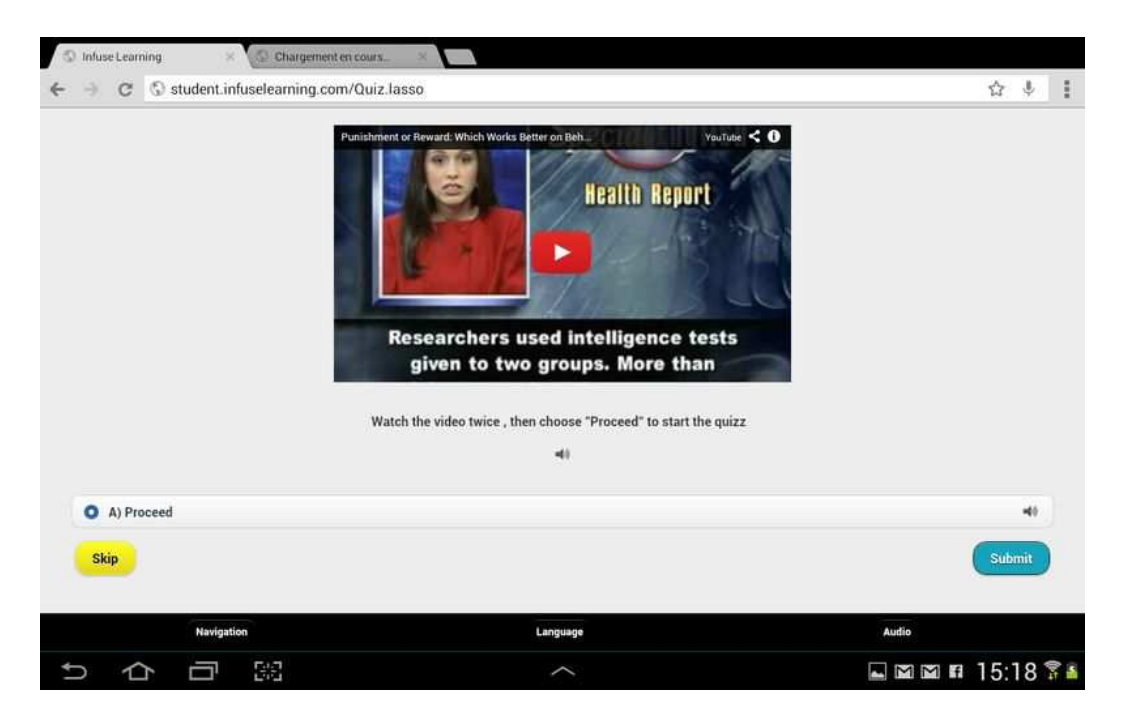

# 8- Debugging

Si vous rencontrez une difficulté avec InfuseLearning dans le navigateur par défaut de votre tablette ou smartphone, n'hésitez pas changer de navigateur.

Tenez toujours compte du débit internet auquel les élèves sont connectés lorsque vous proposez une activité intégrant des fichiers multimédias souvent lourds.

\_\_\_\_\_

Tutoriel réalisé par Laurence Bernard, ac-martinique – Septembre 2013